# Liquid Files – Instructions for Courtroom Clerk, Attorneys and Self Represented Litigants.

Liquid Files is an approved method by the AOC to exchange large files from outside of the court system.

## **Instructions for Clerk:**

1. Contact Help Desk to get permissions and set up for use to request and send files. (This is a one-time process).

2. Go to <u>https://courtfiles.nccourts.org/</u> and log in with your work email and password you use to log in to your computer.

| Home   NCAOC LiquidFiles Transf × +                |                              |                  |                 |                      | -                     | ٥ | > |
|----------------------------------------------------|------------------------------|------------------|-----------------|----------------------|-----------------------|---|---|
| → C ( a courtfiles.nccourts.org                    |                              |                  |                 |                      | ŕ                     | 2 | 1 |
| Apps G Google NC Child Support guid 🔿 The North Ca | rolina 🎕 Chess Timer - Onlin | Protected Page E | CSE Guide Lines | Calendars / Civil Co | h Artissimo Designs " |   | _ |
| NCAOC LiquidFiles Transfer                         |                              |                  |                 |                      |                       |   |   |
|                                                    |                              |                  |                 |                      |                       |   |   |
|                                                    |                              |                  |                 |                      |                       |   |   |
|                                                    | NOP                          | ТН САР           |                 |                      |                       |   |   |
|                                                    |                              |                  |                 |                      |                       |   |   |
|                                                    | JUDI                         | CIAL BR          | ANCH            |                      |                       |   |   |
|                                                    |                              |                  | ****            | ***                  |                       |   |   |
|                                                    |                              |                  |                 | _                    |                       |   |   |
| Email                                              |                              | Password         |                 | Login                |                       |   |   |
|                                                    |                              | emember me       |                 |                      |                       |   |   |
|                                                    |                              |                  |                 |                      |                       |   |   |
|                                                    | Password                     | Reset Register   |                 |                      |                       |   |   |
|                                                    |                              |                  |                 |                      |                       |   |   |
|                                                    |                              |                  |                 |                      |                       |   |   |
|                                                    |                              |                  |                 |                      |                       |   |   |
|                                                    |                              |                  |                 |                      |                       |   |   |

3. Click on "File Requests".

| All Message   NCAOC          | LiquidFiles Tra × +                                                                             | - a ×                                                                   |
|------------------------------|-------------------------------------------------------------------------------------------------|-------------------------------------------------------------------------|
| ← → C a                      | courtfiles.nccourts.org/message/new                                                             | er 🕁 🥑 🗄                                                                |
| 👖 Apps 🛛 G Google            | e NC Child Support guid 🧿 The North Carolina 🍫 Chess Timer - Onlin 🔋 Protected Page E 😵 CSE Gui | de Lines 🗿 Calendars / Civil Co 🕨 Artissimo Designs " »                 |
| NCAOC LiquidF                | Files Transfer Secure Messages - 🔗 FileLinks Links                                              | 😧 Help 💠 🗸                                                              |
|                              | Message                                                                                         |                                                                         |
| То                           | user@example.com                                                                                | Attached files                                                          |
|                              | add cc add bcc                                                                                  | 🛓 Drop Files Here                                                       |
| Subject                      | Subject                                                                                         |                                                                         |
| Message                      | Žir B / U & Helvetica · A · E E E · Tir III · Co -                                              | 0 files (0 Bytes)                                                       |
|                              | X 42                                                                                            | + Add Files + Select Existing Files                                     |
|                              |                                                                                                 | Limitations<br>Max size: 5 GB (Limit per message)<br>Blocked Extensions |
| https://courtfiles.nccourts. | org/requests                                                                                    | *                                                                       |
| 🖶 O 🗄 🧕 🧕                    |                                                                                                 | ጸ <sup>R</sup> 🜰 🕘 🏘 🤩 🚦 🔩 🚭 🚭 🥹 🔛 ባላ) 🌈 226 PM 🛛 📮                     |

#### 4. Click on "New File Request"

| Requests   NCAOC LiquidFiles Trax     +                                                                                                    | -            | ٥  | $\times$ |
|----------------------------------------------------------------------------------------------------|--------------|----|----------|
| ← → C ( a courtfiles.nccourts.org/requests                                                                                                    | \$           | 0  | :        |
| 👬 Apps 💪 Google 📧 Child Support guid 🕐 The North Carolina 🍁 Chess Timer - Onlin 🚊 Protected Page E 🤡 CSE Guide Lines 🕐 Calendars / Civil Co 🕨 Artissi | mo Designs " |    | 39       |
| NCAOC LiquidFiles Transfer 🛛 Secure Messages 🗸 🔗 FileLinks 🛓 File Requests                                                                            | Help         | \$ | 8 -      |

### File Requests

| A File Request is a way to request fil<br>will get an email with a unique link th | es from someone. When you've submitted their of<br>at can be used to send the requested files to you | letails, they      | New File Request   | Filter             |                 |
|-----------------------------------------------------------------------------------|----------------------------------------------------------------------------------------------------|--------------------|--------------------|--------------------|-----------------|
| ID                                                                                | Recipient                                                                                            | Responded to       | Expires            | Created at         |                 |
| E5mOMG5Y0t58NPy8sajR7a                                                            |                                                                                                    | -                  | 22 Jun, 2020 00:00 | 08 Jun, 2020 12:09 | 🖬 View 📋 Delete |
| fUIgUQH6y0fgKfGTFAbroc                                                            |                                                                                                    | -                  | 22 Jun, 2020 00:00 | 08 Jun, 2020 12:07 | ピ View 📋 Delete |
| GHYBDv3QpRz0QdfNbjzgNu                                                            |                                                                                                    | 08 Jun, 2020 11:44 | 22 Jun, 2020 00:00 | 08 Jun, 2020 11:36 | 🗹 View 🧃 Delete |
|                                                                                   |                                                                                                    |                    |                    |                    |                 |

Show Expired

5. Fill out the pop-up email screen to send the request. Note you may only send to one email address at a time, so you will send separate requests to Plaintiff (attorney) and Defendant (attorney). Click the box that says "Send a copy to myself" if you want to receive a copy of the request in your own inbox. The request will not appear in your sent email. Click "Request File".

| <ul> <li>Requests [ NCNOC Equipriles</li> </ul>                                         |                                                                                                    |                      |              | ~  |  |
|-----------------------------------------------------------------------------------------|----------------------------------------------------------------------------------------------------|----------------------|--------------|----|--|
| $\leftrightarrow \rightarrow C$ $\triangleq$ courtfiles.r                               | ccourts.org/requests/new                                                                                                    | T                    | <u>ل</u> ا م | :  |  |
| Apps G Google NC Chile                                                                  | Support guid 🕥 The North Carolina 🍬 Chess Timer - Onlin 🔋 Protected Page E 😵 CSE Guide Lines 🔘 Calendars / Civil Co                                                                  | Artissimo Designs ". |              | 39 |  |
| NCAOC LiquidFiles Tran                                                                  | isfer 🔤 Secure Messages 🖌 🔗 FileLinks 🛓 File Requests                                                                                                    | P Help               | \$           | •  |  |
|                                                                                         | Request File                                                                                                    |                      |              |    |  |
|                                                                                         | A File Request is a way to request files from someone. When you've submitted their details, they will get an email with a unique link th<br>used to send the requested files to you. | hat can be           |              |    |  |
| То                                                                                      | plaintiffattorney@gmail.com                                                                                                    |                      |              |    |  |
| Subject 19CVD12345 Doe v. Doe Alimony Trial June 23, 2020 Plaintiff's Proposed Exhibits |                                                                                                    |                      |              |    |  |
| Message                                                                                 | Please upload all of Plaintiff's proposed exhibits using the attached link and return to me using the upload link instructions.                                                      |                      |              |    |  |
|                                                                                         | Margaret <u>Hough</u><br>Deputy Clerk to Judge <u>Jena Culler</u>                                                                                                    |                      |              |    |  |
|                                                                                         |                                                                                                    |                      |              |    |  |
|                                                                                         | Send a copy to myself Request Expires                                                                                                    |                      |              |    |  |
|                                                                                         | 06/23/2020                                                                                                    |                      |              |    |  |
|                                                                                         | Request File Cancel                                                                                                    |                      |              |    |  |

## **Instructions for ATTORNEYS/SELF REPRESENTED LITIGANTS:**

1. Open email from clerk. Note there will be a deadline to upload files in the request and that the link *may* be a one-time use link, so make sure you have all your exhibits ready to upload. Please include an Exhibit List as a document. To allow for your exhibits to be organized and in order for the clerk, the following *document naming method* is recommended as an example:

#### For Plaintiff's Exhibits:

P00 Plaintiff's Exhibit List

- P01 Plaintiff's Financial Affidavit
- P02 Plaintiff's 2019 Tax Return

Etc.

#### For Defendant's Exhibits:

D00 Defendant's Exhibit List

D01 Emails from Plaintiff to Defendant

D02 Plaintiff's Bank Statements

Etc.

This will allow for the Exhibit List to be listed first and the Exhibits to be listed in order regardless of the name of the exhibit.

When exhibits are organized, click "Add Files" and upload all of your proposed exhibits.

| Requests   NCAOC L                            | LiquidFiles Tra 🗙 M Doe v. Doe Plaintiff's Proposed E 🗙 💩 Message   NCAOC LiquidFiles Tra 🗴 +                                                                         | ٥  | × |
|-----------------------------------------------|----------------------------------------------------------------------------------------------------|----|---|
| $\leftrightarrow \rightarrow \mathbf{C}$ (a c | ourtfiles.nccourts.org/message/new                                                                                                    | 0  | : |
| Apps G Google                                 | κ Child Support guid 🕥 The North Carolina 🏘 Chess Timer - Onlin 🔋 Protected Page E 🗞 CSE Guide Lines 🚫 Calendars / Civil Co 🦒 Artissimo Designs "                     |    | н |
| Invalid Recipient, th                         | his File Request was sent to someone else                                                                                                    |    | î |
|                                               | Message                                                                                                    |    |   |
| То                                            | Attached files                                                                                                    |    |   |
| Subject                                       | add oc add boc Loo Piaintiff's Exhibits                                                                                                    |    |   |
| ,                                             |                                                                                                    |    |   |
| Message                                       | X:*     B     I     U     Ø     Helvetica *     A     *     III     III     0     -     United (D Bytes)     26.96 KB/s       X:          +     Select Existing Files |    |   |
|                                               | Max size: 5 GB (Limit per message)                                                                                                    |    |   |
|                                               | Blocked Extensions                                                                                                    |    |   |
| <b>II</b> O III 💿                             | n n n n n n n n n n n n n n n n n n n                                                                                                    | PM | ₽ |

After adding files, the screen will look like this.

| is Ġ Google | NC Child Support guid 🚫 The North Carolina 🎭 Chess Timer - Onlin 🧕 Protected Page E 😵 CSE G | iuide Lines 🕜 Calenda                               | rs / Civil Co | Artissimo De | signs "   |
|-------------|---------------------------------------------------------------------------------------------|-----------------------------------------------------|---------------|--------------|-----------|
|             | Message                                                                                     |                                                     |               |              |           |
| То          |                                                                                             | Attached                                            | files         |              |           |
|             | add cc add bcc                                                                              | P00 Plaintif<br>f's Exhibit Li<br>st.pdf            | 57 KB         | Processed    | 1 Delete  |
| Subject     | Doe v. Doe Plaintiff's Exhibits                                                             | P01 Plaintif<br>f's Financial<br>Affidavit.pdf      | 38 KB         | Processed    | Teleta    |
| Message     | $\begin{array}{c ccccccccccccccccccccccccccccccccccc$                                       | P02 Plaintif<br>f's 2019 Tax<br>Return.pdf          | 42 KB         | Processed    | iii Delet |
|             |                                                                                             | P03 Plaintif<br>f's 2018 Tax<br>Return.pdf          | 42 KB         | Processed    | Telet     |
|             |                                                                                             | P04 Defend<br>ant's Financ<br>ial Affidavit.<br>pdf | 36 KB         | Processed    | 1 Delet   |
|             |                                                                                             | P05 Defend<br>ant's 2019 T<br>ax Return.p           | 41 KB         | Processed    | 1 Delet   |

Scroll to bottom of the screen and hit "Send".

| Authentication R<br>Do you require recip<br>or not?<br>Access Restrict<br>Recipients<br>Only<br>Only Specified R<br>download the file<br>Forwarding of th<br>Recipients will be<br>download files.<br>A download files | equired         Authentication           ients to authenticate to acc         ion           iOn Who can access this menore         ion           cipients         Recipients           Locals         + Domains           tecipients can access the menore         is.           e email or URL is not allowe         e required to login to access           sipt will be sent when each to talled download information         ister the menore | n Not Required<br>essage?<br>Anyone<br>(Secret Link)<br>essage and<br>ed to anyone.<br>a the message and<br>user downloads | Message Expires 06/16/2020 | 7 files (298 KB)<br>+ Add Files<br>Limitations<br>Max size: 5 GB<br>Blocked Extensi | 8.94 KB/s<br>Select Existing Files<br>(Limit per message)<br>ons |  |
|----------------------------------------------------------------------------------------------------|----------------------------------------------------------------------------------------------------|----------------------------------------------------------------------------------------------------|----------------------------|-------------------------------------------------------------------------------------|------------------------------------------------------------------|--|
| Send                                                                                                    |                                                                                                    |                                                                                                    |                            |                                                                                     |                                                                  |  |

#### CLERK'S INSTRUCTIONS – You will receive an email that looks like this:

| <b>日</b> りひ↑↓・                                                                                                    | t                                                                            | e v. Doe Plaintiff's Exhibits - Message (HTML)                             |                                    | - • ×       |
|----------------------------------------------------------------------------------------------------|------------------------------------------------------------------------------|----------------------------------------------------------------------------|------------------------------------|-------------|
| File Message Help Q Tell me what you v                                                                                                    | vant to do                                                                   |                                                                            |                                    |             |
| Image: Constraint of the second second se | 2020 Master Sc → To Mana<br>Team Email ✓ Done<br>Reply & Delete   ✓ Create N | ver s<br>Move the follow Up - b<br>W w v v v v v v v v v v v v v v v v v v | Read Zoom Report Suspicie<br>Email | us Insights |
| Doe v. Doe Plaintiff's Exhibits                                                                                                    | re to view it in a web browser.                                              | isi enere i nego isi kuong                                                 | i apreci i coom i ristroami        | 3:29 PM     |
| Files attached to this message                                                                                                    | Size C                                                                       | ecksum (SHA256)                                                            |                                    |             |
| P00 Plaintiff's Exhibit List.pdf                                                                                                    | 56.8 KB 4                                                                    | 6bb694441de75488f1f5542deb276b7f6ebdc42af26e8057e6b                        | 4f4e887bec1                        |             |
| P01 Plaintiff's Financial Affidavit.pdf                                                                                                    | 38.4 KB                                                                      | 994bf6e0be94fcef5249f2ae5d660b33fba506alblef137d815                        | 6f36ffa6lda                        |             |
| P02 Plaintiff's 2019 Tax Return.pdf                                                                                                    | 42.4 KB 1                                                                    | 767e1adbcb7e4c6134c7695551e398bfe0b4bc3f0619a1c39a5                        | ae5623353cb                        |             |
| P03 Plaintiff's 2018 Tax Return.pdf                                                                                                    | 42.4 KB 9                                                                    | 900999bf1009b1532b62a5d8bc53cac8e9882bcf95e4a88481f                        | d3a9a8e331d                        |             |
| P04 Defendant's Financial Affidavit.pdf                                                                                                    | 36.5 KB                                                                      | 9c851bce3769043e70598b4882fbe1c9855b986a32153fa6da6                        | i35fb3418a5b                       |             |
| P05 Defendant's 2019 Tax Return.pdf                                                                                                    | 40.6 KB 1                                                                    | 6116d2b11f764316002e02a929f25ace3ff77643b6b97111bfa                        | ib7de78e9b7a                       |             |
| P06 Defendant's 2018 Tax Return.pdf                                                                                                    | 40.5 KB b                                                                    | 7b6f8a0240f05995a7b4a0a991f127d27029ae02538a9513f2a                        | 0fceb515e77                        |             |
| Please click on the following link to download the a<br>This email or download link can not be forwarded to                                                                                                    | ttachments: https://courtfiles.n                                             | courts.org/message/xRP5ab4a1p1YtVqAgHbhcJ                                  |                                    |             |
| The attachments are available until: Tuesday, 16 J                                                                                                    | une.                                                                         |                                                                            |                                    |             |
| Message ID: xRP5ab4a1p1YtVqAgHbhcJ                                                                                                    |                                                                              |                                                                            |                                    |             |
| Download Files                                                                                                    |                                                                              |                                                                            |                                    |             |
| 📲 O H 💿 🖿 🛛 🧉 💷                                                                                                    | XI                                                                           | x <sup>e</sup> 👄 🖲 🌐                                                       | 😊 💈 💷 🕄 🕲 🤮 🤓 🛥 də) da             | 329 PM 📮    |

Click "Download Files", then the screen below will appear. Enter your email address, you will then be prompted to enter your password (same one you use to log in to your computer).

| <b>e</b> •     | ۵             | Author           | ize   NC/ | AOC Liqu | × + ×                                                                               |       | -               | σ     | × |
|----------------|---------------|------------------|-----------|----------|-------------------------------------------------------------------------------------|-------|-----------------|-------|---|
| $\leftarrow$ - | $\rightarrow$ | Ö                | ŵ         | ₿ h      | tps:// <b>courtfiles.nccourts.org</b> /message/xRPSab4a1p1YtVqAgHbhcJ/authorize     | 4     | = L             | Ê     |   |
|                | I             | NCAG             | DC Li     | quidFi   | les Transfer                                                                        |       |                 |       | ^ |
|                |               |                  |           |          |                                                                                     |       |                 |       | Т |
|                |               |                  |           |          |                                                                                     |       |                 |       |   |
|                |               |                  |           |          | Login                                                                               |       |                 |       |   |
|                |               |                  |           |          | You are about to view a Secure Message. You need to login before viewing. Please    |       |                 |       |   |
|                |               |                  |           |          | If you don't have an account on this system, please enter your email address and we |       |                 |       |   |
|                |               |                  |           |          | will use your email address to grant you access.                                    |       |                 |       |   |
|                |               |                  |           |          | Email                                                                               |       |                 |       |   |
|                |               |                  |           |          |                                                                                     |       |                 |       |   |
|                |               |                  |           |          |                                                                                     |       |                 |       |   |
|                |               |                  |           |          |                                                                                     |       |                 |       |   |
|                |               |                  |           |          |                                                                                     |       |                 |       |   |
| • 0            | Ħ             | 1 <del>1</del> 💿 |           | 0 6      | 2 (a) (b) (c) (c) (c) (c) (c) (c) (c) (c) (c) (c                                    | ) 📾 d | ) <i>(</i> ?. 3 | 32 PM | Ę |

Click on Download All ("Zipped Archive" button), then click "Save".

| 🖷 🖅 🌢 Message   NCAOC Liqui X + 🗸                                                            |                                                        | -                          | 0       | ×        |
|----------------------------------------------------------------------------------------------|--------------------------------------------------------|----------------------------|---------|----------|
| $\leftarrow$ $\rightarrow$ O $\textcircled{a}$ $\textcircled{https://courtfiles.nccourts.c}$ | rg/message/xRP5ab4a1p1YtVqAgHbhcJ                      | \$= <i>\</i> ~             | Ê       |          |
|                                                                                              |                                                        |                            |         | ^        |
|                                                                                              |                                                        |                            |         |          |
| Message                                                                                      |                                                        |                            |         |          |
|                                                                                              |                                                        |                            |         |          |
| Message ID xRP5ab4a1p                                                                        | 1YtVqAgHbhcJ                                           |                            |         |          |
| From                                                                                         |                                                        |                            |         |          |
| То                                                                                           |                                                        |                            |         |          |
| Bcc                                                                                          | (BCCs will not be shown to recipients)                 |                            |         |          |
| Subject Doe v. Doe F                                                                         | Plaintiff's Exhibits                                   |                            |         |          |
| Authorization Only Specifie                                                                  | ed Recipients can access                               |                            |         |          |
| Message Expires June 16, 202                                                                 | 0                                                      |                            |         |          |
| Download All                                                                                 | 0                                                      |                            |         |          |
| Attached Files P06 Defenda                                                                   | ant's 2018 Tax Return.pdf (41 KB) Checksum (SHA256):   |                            |         |          |
| be7b6f8a02                                                                                   | 40f05995a7b4a0a991f127d27029ae02538a9513f2a0fceb515e77 |                            |         |          |
| P05 Defende                                                                                  | unto 2010 Tay Dature off (41 KB) Charkeum (SHA256)     |                            |         |          |
| What do you want to do with I<br>(299 KB)?<br>From: courtfiles.nccourts.org                  | Open Save Cancel X                                     |                            |         | ~        |
| 🛋 O H 💁 🖿 🛛 🥙 🗰 🗷 🚺                                                                          | e 🙆 🚳 🕫 🥶 🕀 🖉 🖉 🖗 🖉                                    | <b>(</b> *) <i>(ii</i> , 3 | 8:34 PM | <b>₽</b> |

Then click "Open" and copy and paste the exhibits into K:// drive folder you set up for exhibits for this trial. You can paste exhibits from both parties into the one file and inform the judge at the start of the trial where the proposed exhibits can be accessed at the appropriate time.

The clerk can also send out all the proposed exhibits received back out to both parties/attorneys and the judge simultaneously. From this screen, enter email addresses for everyone you are sending the exbibits to and click "Add files". Find the files you want to add, highlight them and press enter.

| Message   NCADC | LiquidFiles Tro 🗙 🕂                                                                      | - o x                                                      |
|-----------------|------------------------------------------------------------------------------------------|------------------------------------------------------------|
| € → C (m)       | courtfiles.nccourts.org/message/new                                                      | er 🕁 🌖 🗄                                                   |
| 👖 Apps 🛛 Google | κ Child Support guid 🗿 The North Carolina 🍫 Chess Timer - Onlin 🔋 Protected Page E 😵 CSE | Guide Lines ( Calendars / Civil Co 🕨 Artissimo Designs " » |
| NCAOC LiquidF   | iles Transfer 🛛 Secure Messages 🗸 🔗 FlieLinks 🛓 File Requests                            | 🕲 Нер 🌣 -                                                  |
|                 |                                                                                          |                                                            |
|                 | Message                                                                                  |                                                            |
| То              | user@example.com                                                                         | Attached files                                             |
|                 | add cc add bcc                                                                           | & Drop Files Here                                          |
| Subject         | Subject                                                                                  |                                                            |
| Message         | Ž· B I U 8 Helvelca• A • Ξ Ξ Ξ· Ti• ■• 00 -                                              | 0 files (0 Bytes)                                          |
|                 | X Ø                                                                                      | + Add Files + Select Existing Files                        |
|                 |                                                                                          | Limitations                                                |
|                 |                                                                                          | Max size: 5 GB (Limit per message)                         |
|                 |                                                                                          | Blocked Extensions                                         |
|                 |                                                                                          |                                                            |
| f 0 H 0         |                                                                                          | 🖞 🜰 🖲 🖶 📵 🏮 🛱 😫 🚭 🚭 🚳 🖿 🕼 💭 1238 PM 🛛 🗐                    |

Scroll down to the bottom of the screen and hit send.

| Apps G Google NC Child Support guid O The North Carolina % Chess Timer - Onli<br>Authentication Required Authentication Not Required                                                                                                    | Message Expires                                                          | CSE Guide Lines O Catendars / Civil Co h Artissimo Designs "                                                          |
|----------------------------------------------------------------------------------------------------|--------------------------------------------------------------------------|----------------------------------------------------------------------------------------------------|
| Do you require recipients to authenticate to access this message<br>or not?<br>ACCESS RESTriCtION Who can access this message?<br>Recipients Recipients Recipients Anyone<br>Only Specified Recipients can access the message and<br>download the files.<br>• Only Specified Recipients can access the message and<br>download the files.<br>• Forwarding of the email or URL is not allowed to anyone.<br>• Recipients will be required to login to access the message and<br>download files.<br>• A download receipt will be sent when each user downloads<br>each file with detailed download information. | 06/19/2020 Message Expires After Downloads per Recipient Private Message | 6 files (11.4 MB) 59.32 KB/s  Add Files  Add Files  Limitations Max size: 5 GB (Limit per message) Blocked Extensions |
|                                                                                                    |                                                                          | 2 <sup>4</sup> · · · · · · · · · · · · · · · · · · ·                                                                  |